# Hunter OBI 1 trail cloud camera

Quick guide for scouting trail camera Quick guide till viltkamera Rask guide til viltkamera Hurtig guide til vildtkameraer Riistakameran Käyttöohje

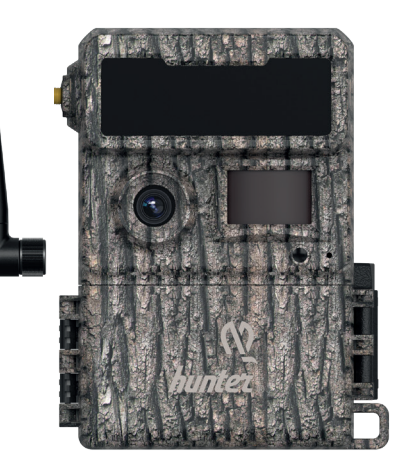

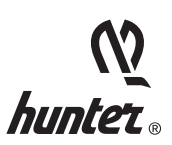

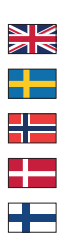

(?)

# What is in the box?

- 4G Antenna
- · OBI 1 Trail Camera
- Two battery trays (one for AA and one for rechargeable 18650 batteries)
- · Quick Start Guide (for full user manual, see www.hunterworld.se)
- USB Cable
- Mounting Strap
- SIM Card

# Introduction

Congratulations to your HUNTER OBI 1 TRAIL CLOUD CAMERA!

The camera sends photos (thumbnails) or 3 sec videos to your Nordic Hunter APP. It will save the large resolution photos on SD card and sends a downsized photo or short video to your cell phone. It can be triggered by motion or by a timer (also known as time lapse function). With its invisible blackout flash, you can get high quality night time photos and videos without spooking the game or draw any attention when they go off.

English

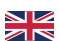

# **Camera overview**

#### **Front View of Camera**

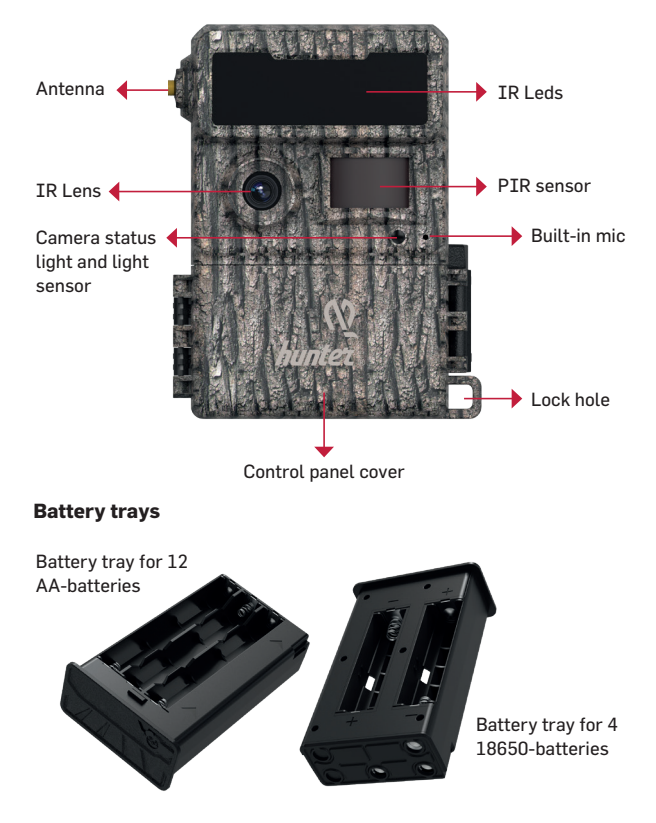

#### Inside and bottom view of camera

- 1. SD format button
- 2. SD card status light
- 3. Battery status light
- 4. Signal status light
- 5. Account status light
- 6. NFC antenna
- 7. SIM card slot
- 8. Power switch

- 9. SYNC button
- 10. SD card slot
- 11. Reset button
- 12. Battery tray eject button
- 13. Type C port
- 14. Battery tray
- 15. DC in

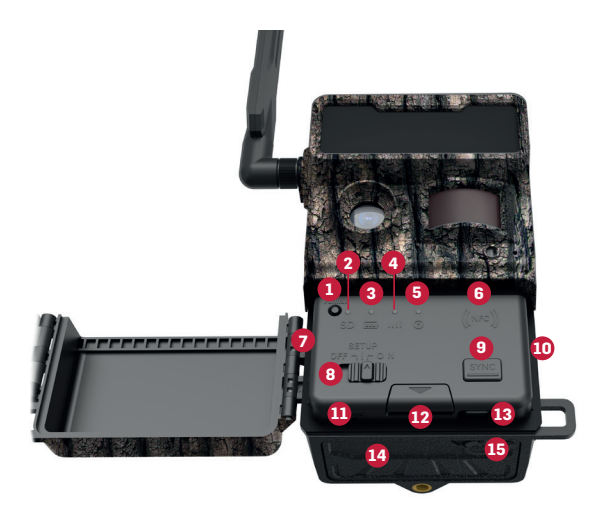

# Get the camera ready

### 1. Insert the batteries

Press the Battery Tray Eject Button to open the camera's battery holder and insert the batteries with the polarities (+) and (-) in the direction as marked in the battery holder, then place the battery holder back into the battery compartment with arrows facing up.

Make sure that batteries are fully charged.

Two battery compartments are included; one for 4 pcs of rechargeable 18650 batteries and 1 for 12 pcs of AA-batteries

### 2. Insert the SD card

Insert an SD card into the SD card slot with the metal contacts facing down.

Note: This camera supports an 8~32GB SD card.

#### 3. SIM card

The SIM card is pre-installed and locked to the camera.

If the SIM card is not installed or taken out from the camera - insert the SIM card into the SIM card slot with the metal contacts facing down.

Note: Make sure that the camera is turned off before inserting the SIM card.

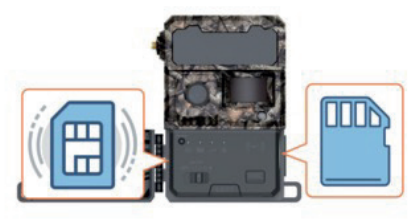

# 4. Install antenna

The antenna doesn't come installed. Please attach it as shown in the photo.

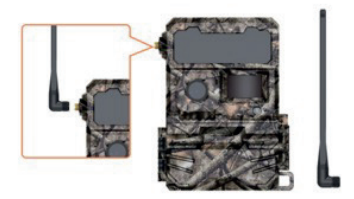

# Setup your camera

#### 1. Get the APP ready

Download and install the APP on your phone by scanning the APP QR code below or by searching for Nordic Hunter in the APP Store/Google Play.

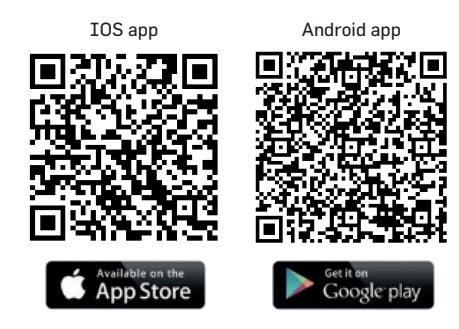

#### 2. Sign up account and choose a password

Verify the account sent to the choosen e-mail by clicking on the link. (Check your Spam if you have not received a verification mail.)

#### 3. Add camera to account

Before adding the camera to the APP, press the camera button to the SETUP position and the camera will automatically enter the network search, then you can enter the next step.

- Add the camera to the account by scanning the QR-code on inside of the control panel cover of the Hunter Camera. Then name your camera.
- 2. Please click OK and then turn the camera's power button to ON to start the test!

Note: If the status of the signal light and the account light is weak, please test it in a place with better signal.

 To make further settings, you can click on General settings and the new settings will take effect after the next PIR trigger is completed.

Note: If you want to synchronize the new settings in setup mode, press the SYNC button.

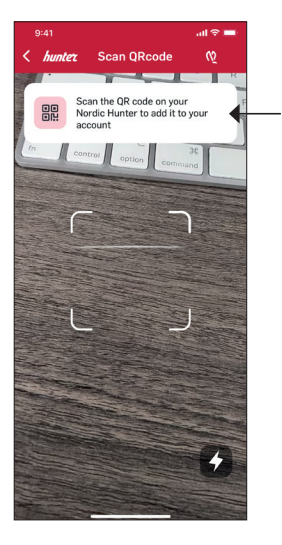

#### 4. Manage subscriptions

Open the Nordic Hunter and enter Account and manage subscriptions and choose the data plan you prefer.

#### 5. Start using your camera from Hunter user friendly app

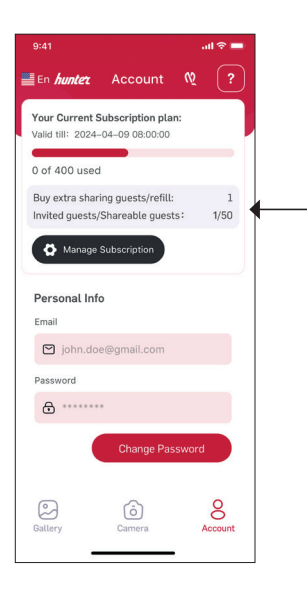

#### Data plan

| OBI1                                     | No of pics/<br>month <sup>1)</sup> | Days<br>saved in<br>cloud <sup>2)</sup> | No of<br>guests <sup>3)</sup> | Price/<br>month<br>SEK <sup>4)</sup> | Price/<br>year<br>SEK <sup>4)</sup> | 1 time<br>price<br>SEK <sup>4,5)</sup> |
|------------------------------------------|------------------------------------|-----------------------------------------|-------------------------------|--------------------------------------|-------------------------------------|----------------------------------------|
| Free                                     | 100                                |                                         |                               |                                      |                                     |                                        |
| Bronze                                   | 500                                | 30                                      |                               | 39                                   | 390                                 |                                        |
| Silver                                   | 1,000                              | 90                                      |                               | 69                                   | 690                                 |                                        |
| Gold                                     | 2,000                              | 365                                     | 10                            | 129                                  | 1,290                               |                                        |
| Diamond                                  | 5,000                              | 365                                     | 10                            | 319                                  | 3,190                               |                                        |
| Buy extra pics/refi                      | ill (100) –                        |                                         |                               | 19                                   |                                     |                                        |
| Buy extra sharing<br>guests /refill (50) | -                                  | -                                       | _                             | -                                    | -                                   | 199                                    |

Hunter has the right to revise the dataplan and the prices with 3 months notice.

- 1) Pictures are Thumbnails and one 3 sec video equals 5 Thumbnails
- 2) No of days accessible from the app
- 3) The Sharing guest number in the data plan is counted by camera, i.e. for the Bronze, every 1 camera comes with 5 free sharing guests.
- The fixed currency for the data service is SEK. Therefore, the price in EURO varies with currency fluctuations.
- 5) Buy extra sharing guests is calculated by account. Any camera in the account shared to 1 new guest will consume 1 sharing guest number.

# Warranty information

The warranty period is 24 months, unless otherwise specified, from the date the product was purchased. The warranty validity must be supported by an invoice or cash receipt on which date of purchase must be shown.

#### Note! If errors are discovered during the warranty period, contact your dealer for assistance.

This warranty does not cover normal wear or failure due to accident, abnormal usage, neglected maintenance, improper maintenance, improper voltage, or modification. Warranty is void if failure is caused by use of accessories other than original, or intervention/repair is carried out by non-authorized service center. If cash receipt or error description is missing, the product is not under warranty.

# Responsible disposal

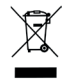

This symbol indicates that this product should not be disposed of with general household waste. This applies throughout the entire EU. In order to prevent any harm to the environment or health hazards caused by incorrect waste disposal.

the product must be handed in for recycling so that the material can be disposed of in a responsible manner. When recycling your product, take it to your local collection facility or contact the place of purchase. They will ensure that the product is disposed of in an environmentally sound manner.

# **Declaration of Conformity**

Hereby, Hunter Sales i Stockholm AB declares that the trail camera type "Hunter OBI 1, 4G Trail Cloud Camera" article number TE20210 is in compliance with Directive 2014/53/EU. The full text of the EU declaration of conformity is available at the following internet address:

https://www.hunterworld.se/wp-content/uploads/2023/08/Declaration-of-Conformity-Hunter-0BI-1.pdf

# Manufacturer

Article: Hunter OBI 1 4G Trail Cloud Camera Article number: TE20210 Manufacturer: Hunter Sales i Stockholm AB, Götlundagatan 3, 124 71 Bandhagen, Sweden Developed in Sweden by Hunter Sales Made in China www.hunterworld.se

CE

# Vad finns i lådan?

- 4G-antenn
- OBI 1 viltkamera
- Två batterifack (ett för AA-batterier och ett för uppladdningsbara 18650-batterier)
- Snabbstartsguide (för komplett användarmanual, se www.hunterworld.se)
- USB-kabel
- Monteringsband
- SIM-kort

# Introduktion

#### Grattis till din HUNTER OBI 1 TRAIL CLOUD CAMERA!

Kameran skickar foton (thumbnails) eller 3 sekunders videor till din Nordic Hunter APP. Den sparar högupplösta foton på SD-kortet och skickar en lågupplöst bild eller kort video till din mobiltelefon. Kameran kan aktiveras av rörelse eller av en timer (även känd som timelapse-funktion). Med sin osynliga IR-blixt kan du få högkvalitativa foton och videor på natten utan att skrämma djuren eller dra till uppmärksamhet när de går av.

Svenska

-

# Översikt över kameran

#### Kameran framifrån

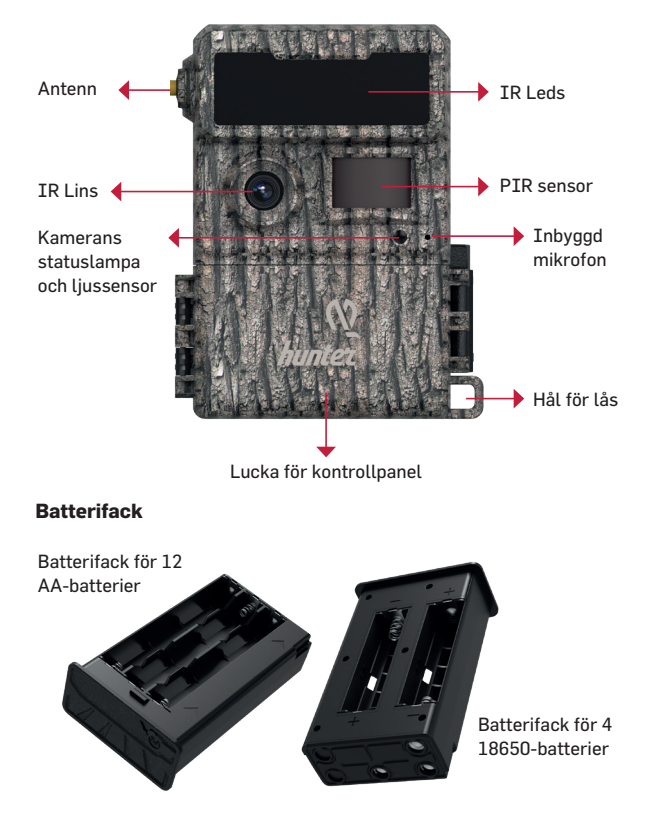

#### Inuti och undersidan av kameran

- 1. SD-formateringsknapp
- 2. SD-kortstatuslampa
- 3. Batteristatuslampa
- 4. Signalsstatuslampa
- 5. Kontostatuslampa
- 6. NFC-antenn
- 7. SIM-kortplats

- 8. Strömbrytare
- 9. SYNC-knapp
- 10. SD-kortplats
- 11. Återställningsknapp
- 12. Batterifacksutmatningsknapp
- 13. Typ C-port
- 14. Batterifack
- 15. DC-ingång

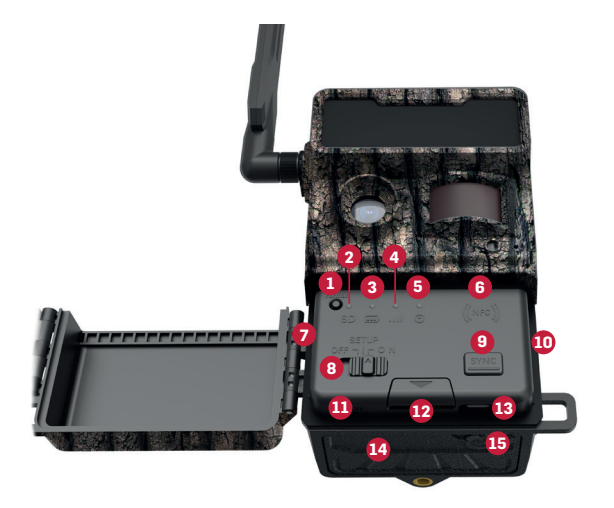

# Gör kameran redo

# 1. Sätt i batterierna

Tryck på knappen för batterifacksutmatning för att öppna kamerans batterifack och sätt i batterierna med polerna (+) och (-) i riktningen som är märkt i batterifacket. Placera sedan tillbaka batterihållaren i batterifacket med pilarna uppåt. Säkerställ att batterierna är fulladdade. Två batterifack medföljer; ett för 4 st uppladdningsbara 18650-batterier och ett för 12 st AA-batterier.

# 2. Sätt i SD-kortet

Sätt in ett SD-kort i SD-kortplatsen med de metalliska kontaktytorna nedåt.

Obs! Denna kamera stöder ett 8-32GB SD-kort och SD-kort ingår ej, utan säljs separat.

# 3. SIM-kort

SIM-kortet är förinstallerat och låst till kameran.

Om SIM-kortet inte är installerat eller har tagits ut från kameran – sätt i SIM-kortet i SIM-kortplatsen med de metalliska kontakterna nedåt.

Obs! Se till att kameran är avstängd innan du sätter i SIM-kortet.

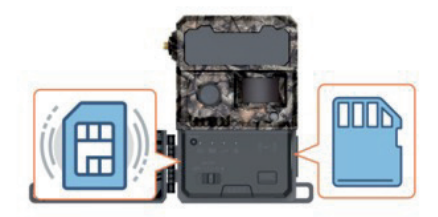

#### 4. Installera antennen

Kameran levereras inte med antennen installerad. Sätt fast den enligt bilderna.

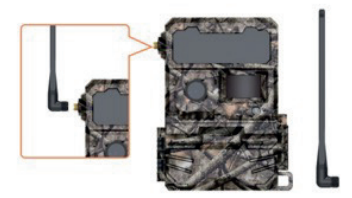

# Ställ in din kamera

#### 1. Förbered APPen

Ladda ner och installera APPen på din telefon genom att skanna QR-koden nedan eller genom att söka efter Nordic Hunter i APP Store/ Google Play.

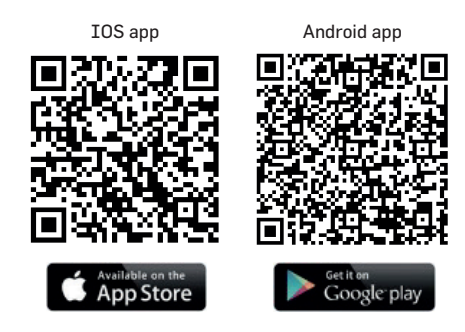

#### 2. Skapa ett konto och välj ett lösenord

Verifiera kontot som skickats till den valda e-postadressen genom att klicka på länken. (Kontrollera din skräppost om du inte har fått ett verifieringsmail.)

#### 3. Lägg till kameran till kontot

Innan du lägger till kameran i APPen, tryck på kameraknappen till INSTALLATIONSLÄGE och kameran går automatiskt in i nätverkssökning, sedan kan du gå till nästa steg.

- Lägg till kameran i kontot genom att skanna QR-koden på insidan av kontrollpanelens lock på Hunterkameran. Namnge sedan din kamera.
- Klicka på OK och slå sedan på kamerans strömbrytare för att starta testet!

Obs! Om signalstatusens och kontostatusens ljusstyrka är svag, testa då på en plats med bättre signal.

 För att göra ytterligare inställningar kan du klicka på Inställningar och de nya inställningarna träder i kraft efter att nästa PIR-utlösare har genomförts.

Obs! Om du vill synkronisera de nya inställningarna i installationsläget, tryck på SYNC-knappen.

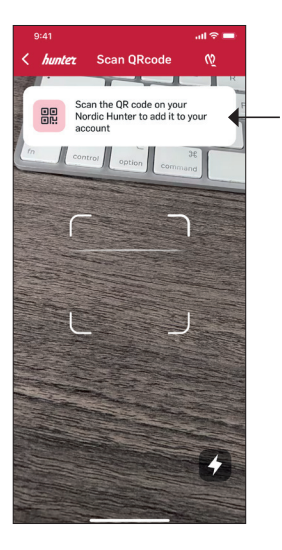

#### 4. Hantera prenumerationer

Öppna Nordic Hunter och gå till Konto och hantera prenumerationer och välj den dataplan som du föredrar.

# 5. Börja använda din kamera från Hunters användarvänliga app

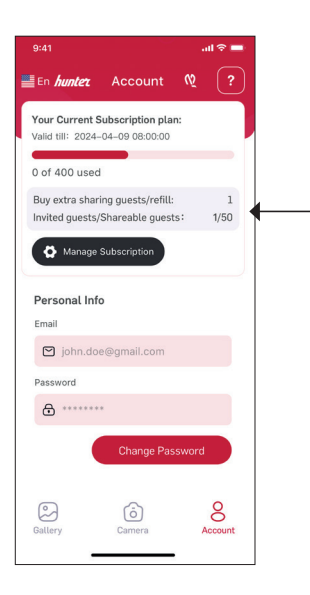

# Dataplan

| OBI1                              | Antal<br>/bilder<br>månad <sup>11</sup> | Dagar<br>sparade i<br>molnet <sup>2)</sup> | Antal<br>gäster <sup>3)</sup> | Pris/<br>månad<br>SEK <sup>4)</sup> | Pris/<br>år<br>SEK4) | Engångs-<br>kostnad<br>SEK <sup>4,5)</sup> |
|-----------------------------------|-----------------------------------------|--------------------------------------------|-------------------------------|-------------------------------------|----------------------|--------------------------------------------|
| Gratis                            | 100                                     |                                            |                               |                                     |                      |                                            |
| Brons                             | 500                                     | 30                                         | 5                             | 39                                  | 390                  |                                            |
| Silver                            | 1 000                                   | 90                                         | 5                             | 69                                  | 690                  |                                            |
| Guld                              | 2 000                                   | 365                                        | 10                            | 129                                 | 1 290                |                                            |
| Diamant                           | 5 000                                   | 365                                        | 10                            | 319                                 | 3 190                |                                            |
| Köp extra bilder/ref              | ill (100) –                             |                                            |                               | 19                                  |                      |                                            |
| Köp extra gäst-<br>delningar (50) | -                                       |                                            | _                             | -                                   | _                    | 199                                        |

Hunter har rätt att revidera datatjänsten och priserna med 3 månaders varsel.

- 1) Bilder är thumbnails och en 3 sekunders video motsvarar 5 thumbnails.
- 2) Antal dagar tillgängliga från appen.
- Antalet delningsgäster i datatjänsten räknas per kamera, dvs. för Brons, kommer varje kamera med 5 gratis delningsgäster.
- 4) Den fasta valutan för datatjänsten är svenska kronor (SEK).
- 5) Köp extra delningsgäster beräknas per konto. Varje kamera i kontot som delas med 1 ny gäst kommer att använda 1 delningsgäst.

# Garantiinformation

Garantiperioden är 24 månader, om inget annat anges, från inköpsdatumet. Garantins giltighet måste stödjas av en faktura eller kontantkvitto där inköpsdatumet måste visas.

#### Obs! Om fel upptäcks under garantiperioden, kontakta din återförsäljare för hjälp.

Denna garanti täcker inte normalt slitage eller fel som beror på olyckor, onormal användning, försummat underhåll, felaktigt underhåll, felaktig spänning eller modifiering. Garantin upphör om felet orsakas av användning av tillbehör som inte är original eller om ingrepp/ reparation utförs av ett icke auktoriserat servicecenter. Om kontantkvitto eller felbeskrivning saknas är produkten inte täckt av garantin.

# Ansvarsfull avfallshantering

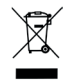

Denna symbol indikerar att denna produkt inte bör kastas i vanligt hushållsavfall. Detta gäller i hela EU. För att förhindra skada på miljön eller hälsorisker som orsakas av felaktig avfallshantering måste produkten lämnas in för återvinning

så att materialet kan kasseras på ett ansvarsfullt sätt. När du återvinner din produkt, ta den till din lokala insamlingsplats eller kontakta inköpsstället. De kommer att se till att produkten kasseras på ett miljömässigt korrekt sätt.

# Försäkran om överensstämmelse

Härmed intygar Hunter Sales i Stockholm AB att viltkameran typ "Hunter OBI 1, 4G Trail Cloud Camera" artikelnummer TE20210 överensstämmer med direktiv 2014/53/EU. Hela texten i EU-förklaringen om överensstämmelse finns på följande internetadress:

https://www.hunterworld.se/wp-content/uploads/2023/08/Declaration-of-Conformity-Hunter-0BI-1.pdf

# Tillverkare

Artikel: Hunter OBI 1 4G Trail Cloud Camera Artikelnummer: TE20210 Tillverkare: Hunter Sales i Stockholm AB, Götlundagatan 3, 124 71 Bandhagen, Sverige Utvecklad i Sverige av Hunter Sales Tillverkad i Kina www.hunterworld.se

CE

# Hva er i esken?

- 4G-antenne
- · OBI 1 viltkamera
- To batteriholdere (en for AA-batterier og en for oppladbare 18650-batterier)
- Hurtigstartguide (for full brukerhåndbok, se www.hunterworld.se)
- USB-kabel
- Monteringsreim
- SIM-kort

# Introduksjon

#### Gratulerer med din HUNTER OBI 1 TRAIL CLOUD CAMERA!

Kameraet sender bilder (miniatyrbilder) eller 3 sekunders videoer til din Nordic Hunter APP. Det lagrer bilder med høy oppløsning på SD-kortet og sender et redusert bilde eller kort video til mobiltelefonen din. Kameraet kan utløses av bevegelse eller av en timer (også kjent som timelapse-funksjon). Med sin usynlige IR-blits kan du få høykvalitetsbilder og videoer om natten uten å skremme dyrene eller tiltrekke oppmerksomhet når de går av.

Norsk

# **Oversikt over kameraet**

#### Fremre visning av kameraet

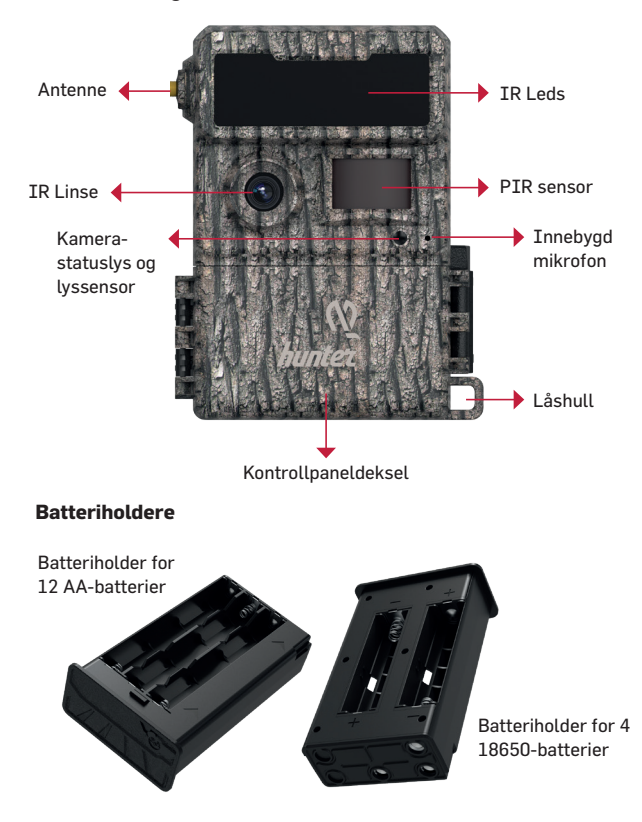

#### Innsiden og bunnen av kameraet

- 1. SD-formatknapp
- 2. SD-kortstatuslys
- 3. Batteristatuslys
- 4. Signalstatuslys
- 5. Konto statuslys
- 6. NFC-antenne
- 7. SIM-kortspor

- 8. Strømbryter
- 9. SYNC-knapp
- 10. SD-kortspor
- 11. Tilbakestillingsknapp
- 12. Batteriutløserknapp
- 13. Type C-port
- 14. Batteriholder
- 15. DC-inngang

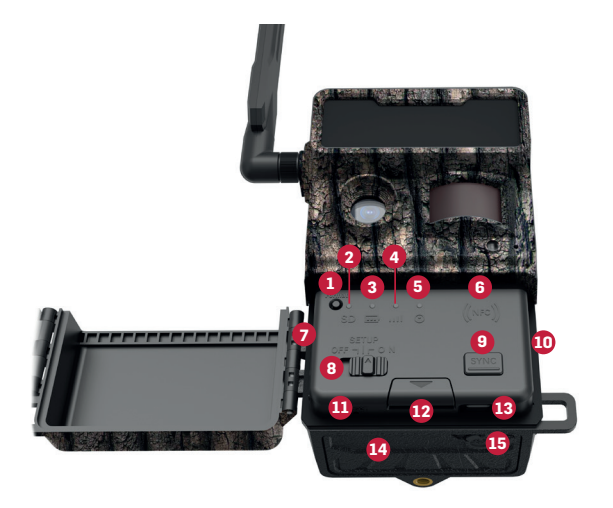

# Gjør kameraet klart

# 1. Sett inn batteriene

Trykk på batteriutløserknappen for å åpne kamerabatteriet og sett inn batteriene med polaritetene (+) og (-) i retningen som er merket i batteriet, sett deretter batteriholderen tilbake i batterirommet med pilene oppover. Sørg for at batteriene er fulladet. To batteriholdere følger med; en for 4 oppladbare 18650-batterier og en for 12 AA-batterier.

### 2. Sett inn SD-kortet

Sett inn et SD-kort i SD-kortsporet med de metalliske kontaktene vendt nedover.

Obs! Dette kameraet støtter et 8–32 GB SD-kort, og SD-kortet er ikke inkludert, men selges separat.

#### 3. SIM-kort

SIM-kortet er forhåndsinstallert og låst til kameraet.

Hvis SIM-kortet ikke er installert eller er tatt ut fra kameraet – sett inn SIM-kortet i SIM-kortsporet med de metalliske kontaktene vendt nedover.

Merk: Pass på at kameraet er slått av før du setter inn SIM-kortet.

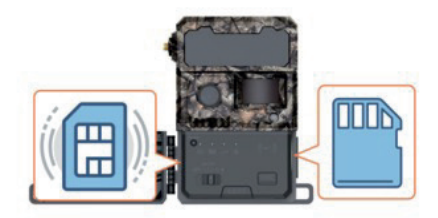

#### 4. Installer antennen

Kameraet leveres ikke med antennen installert. Fest den som vist på bildene.

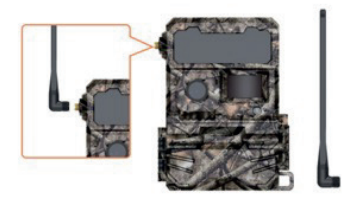

# Sett opp kameraet ditt

#### 1. Gjør klar APPen

Last ned og installer APPen på telefonen din ved å skanne QR-koden nedenfor eller ved å søke etter Nordic Hunter i APP Store/Google Play.

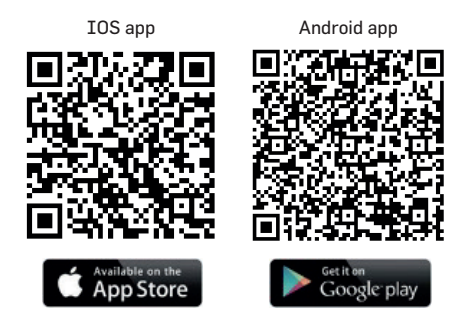

#### 2. Opprett en konto og velg et passord

Verifiser kontoen som er sendt til den valgte e-postadressen ved å klikke på lenken. (Sjekk søppelposten din hvis du ikke har mottatt en verifikasjons-e-post.)

#### 3. Legg til kameraet på kontoen

Før du legger til kameraet i appen, trykk på kameraknappen til INSTAL-LASJONSMODUS, og kameraet går automatisk inn i nettverkssøk. Deretter kan du gå til neste trinn.

- Legg til kameraet på kontoen ved å skanne QR-koden på innsiden av kontrollpanelens lokk på Hunterkameraet. Gi deretter kameraet ditt navn.
- Klikk OK og slå deretter på kamerans strømbryter for å starte testen!

Obs! Hvis lysstyrken til signallampen og kontolampen er svak, kan du prøve i et område med bedre signal.

 For å gjøre ytterligere innstillinger kan du klikke på Innstillinger, og de nye innstillingene vil tre i kraft etter at neste PIR-utløser har blitt fullført.

Obs! Hvis du vil synkronisere de nye innstillingene i installasjonsmodus, trykk på SYNK-knappen.

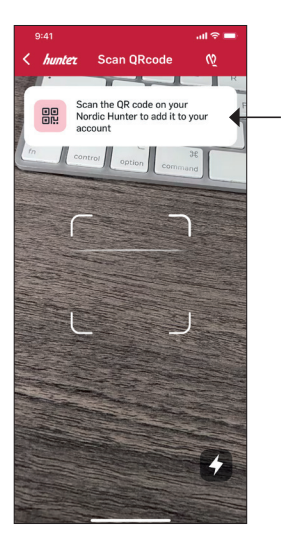

#### 4. Administrer abonnementer

Åpne Nordic Hunter og gå til Konto og administrer abonnementer og velg datatjenesten du foretrekker.

#### 5. Begynn å bruke kameraet ditt fra Hunters brukervennlige app

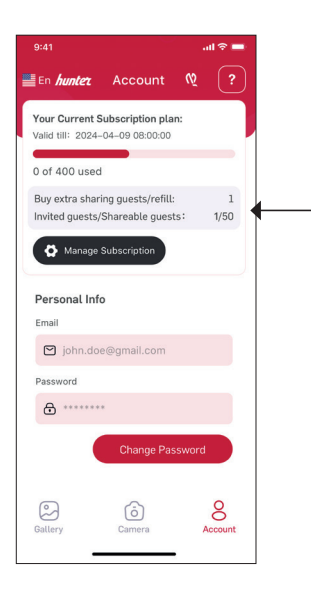

### Dataplan

| OBI1                               | Antall<br>bilder/<br>måned <sup>1)</sup> | Dager<br>lagret i<br>Cloud <sup>2)</sup> | Antall<br>gjester <sup>3)</sup> | Pris/<br>måned<br>SEK4) | Pris/<br>år<br>SEK4) | Engangs-<br>kostnad<br>SEK <sup>4,5</sup> |
|------------------------------------|------------------------------------------|------------------------------------------|---------------------------------|-------------------------|----------------------|-------------------------------------------|
| Gratis                             | 100                                      | 7                                        |                                 |                         |                      |                                           |
| Bronse                             | 500                                      | 30                                       | 5                               | 39                      | 390                  |                                           |
| Sølv                               | 1 000                                    | 90                                       | 5                               | 69                      | 690                  |                                           |
| Gull                               | 2 000                                    | 365                                      | 10                              | 129                     | 1 290                |                                           |
| Diamant                            | 5 000                                    | 365                                      | 10                              | 319                     | 3 190                |                                           |
| Kjøp ekstra<br>bilder/påfyll (100) |                                          |                                          |                                 | 19                      |                      |                                           |
| Kjøp ekstra gjester                | (50) –                                   |                                          |                                 |                         |                      | 199                                       |

Hunter har rett til å revidere datatjenesten og prisene med 3 måneders varsel.

- 1) Bilder er miniatyrbilder, og en 3 sekunders video tilsvarer 5 miniatyrbilder.
- 2) Antall dager tilgjengelig fra appen.
- 3) Antallet delingsgjester i datatjenesten beregnes per kamera, dvs. for Bronse kommer hvert kamera med 5 gratis delingsgjester.
- Den faste valutaen for datatjenesten er SEK. Prisen i NOK varierer derfor med valutasvingninger.
- 5) Kjøp ekstra delingsgjester beregnes per konto. Hvert kamera i kontoen som deles med 1 ny gjest, vil bruke 1 delingsgjestnummer.

# Garantiinformasjon

Garantiperioden er 24 måneder, med mindre annet er angitt, fra datoen produktet ble kjøpt. Gyldigheten til garantien må støttes av en faktura eller kontantkvittering der kjøpsdatoen må vises.

#### Obs! Hvis feil oppdages i garantiperioden, kontakt forhandleren din for hjelp.

Denne garantien dekker ikke normal slitasje eller feil som skyldes ulykker, unormal bruk, forsømt vedlikehold, feil vedlikehold, feil spenning eller modifikasjon. Garantien blir ugyldig hvis feilen skyldes bruk av tilbehør som ikke er originalt, eller hvis inngrep/reparasjon utføres av et ikke-autorisert serviceverksted. Hvis kontantkvittering eller feilbeskrivelse mangler, dekkes ikke produktet av garantien.

# Ansvarlig avfallshåndtering

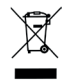

Dette symbolet indikerer at dette produktet ikke bør kastes sammen med vanlig husholdningsavfall. Dette gjelder i hele EU. For å forhindre skade på miljøet eller helsefare som følge av feilaktig avfallshåndtering, må produktet leveres inn for

gjenvinning slik at materialet kan kasseres på en ansvarlig måte. Når du gjenvinner produktet ditt, ta det med til din lokale innsamlingsplass eller kontakt kjøpesenteret. De vil sørge for at produktet kasseres på en miljømessig forsvarlig måte.

### Erklæring om samsvar

Herved erklærer Hunter Sales i Stockholm AB at viltkameraet av typen "Hunter OBI 1, 4G Trail Cloud Camera" artikkelnummer TE20210 samsvarer med direktiv 2014/53/EU. Hele teksten i EUs samsvarserklæring er tilgjengelig på følgende internettadresse:

https://www.hunterworld.se/wp-content/uploads/2023/08/Declaration-of-Conformity-Hunter-0BI-1.pdf

# Produsent

Artikkel: Hunter OBI 1 4G Trail Cloud Camera Artikkelnummer: TE20210 Produsent: Hunter Sales i Stockholm AB, Götlundagatan 3, 124 71 Bandhagen, Sverige Utviklet i Sverige av Hunter Sales Produsert i Kina www.hunterworld.se

CE

# Hvad er der i æsken?

- 4G-antenne
- · OBI 1 vildtkamera
- To batterirum (et til AA-batterier og et til genopladelige 18650-batterier)
- Quick start guide (for komplet brugervejledning, se www.hunterworld.se)
- USB-kabel
- Monteringsstrop
- SIM-kort

# Introduktion til kameraet

#### Tillykke med dit HUNTER OBI 1 TRAIL CLOUD CAMERA!

Kameraet sender fotos (thumbnails) eller 3 sekunders videoer til din Nordic Hunter APP. Det gemmer fotos i høj opløsning på SD-kortet og sender et billede i lav opløsning eller en kort video til din mobiltelefon. Kameraet kan aktiveres ved bevægelse eller med en timer (også kendt som timelapse-funktion). Med den usynlige IR-blitz kan du få billeder og videoer i høj kvalitet om natten uden at skræmme dyrene eller tiltrække opmærksomhed, når de går i gang.

Translated with DeepL.com (free version).

Dansk

-

# **Oversigt over kameraet**

#### Kameraet set forfra

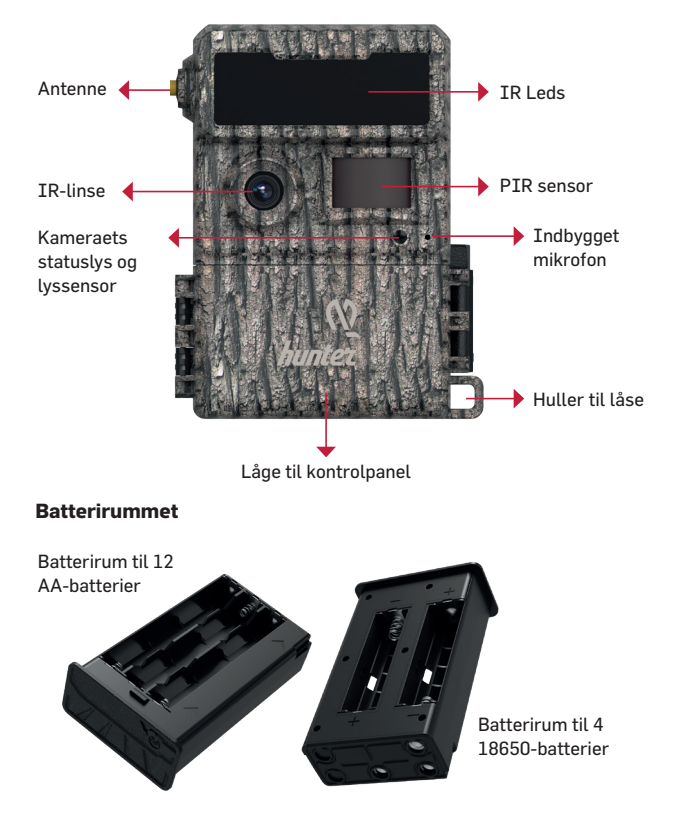

#### Kameraets inderside og bund

- 1. SD-formateringsknap
- 2. Statuslampe for SD-kort
- 3. Lys for batteristatus
- 4. Lys for signalstatus
- 5. Lys for kontostatus
- 6. NFC-antenne
- 7. Slot til SIM-kort
- 8. Tænd/sluk-kontakt

- 9. SYNC-knappen
- 10. SD-kortslot
- 11. Reset-knap
- 12. Udløserknap til batterirummet
- 13. Type C-port
- 14. Batterirum
- 15. DC-indgang

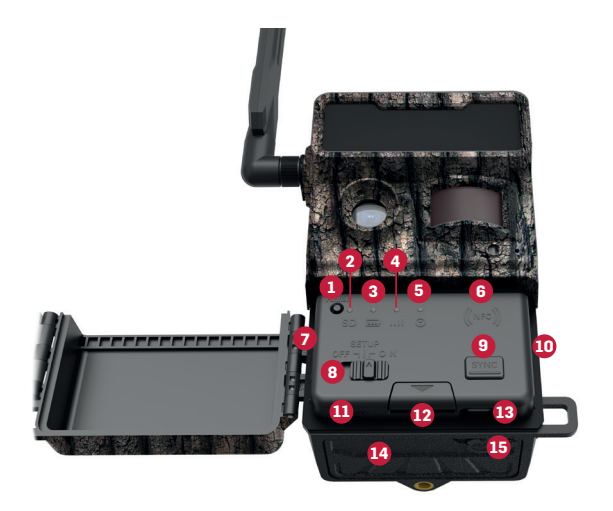

# Gør kameraet klar

#### 1. Sæt batterierne i

Tryk på batterirummets udløserknap for at åbne kameraets batterirum, og sæt batterierne i med (+)- og (-)-polerne i den retning, der er angivet i batterirummet. Sæt derefter batteriholderen tilbage i batterirummet med pilene opad. Sørg for, at batterierne er fuldt opladede. Der er to batterirum; et til 4 genopladelige 18650-batterier og et til 12 AA-batterier.

### 2. Indsæt SD-kortet

Sæt et SD-kort i SD-kortåbningen med de metalliske kontakter vendt nedad.

NB! Dette kamera understøtter 8-32 GB SD-kort, og SD-kortet medfølger ikke, det sælges separat.

#### 3. SIM-kort

SIM-kortet er forudinstalleret og låst til kameraet, og hvis SIM-kortet ikke er installeret eller er blevet fjernet fra kameraet, skal du sætte SIM-kortet ind i SIM-kortåbningen med de metalliske kontakter nedad.

NB! Sørg for, at kameraet er slukket, før du sætter SIM-kortet i.

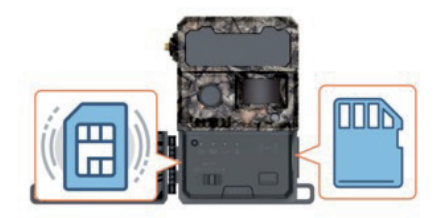

#### 4. Installer antennen

Kameraet leveres ikke med antennen installeret. Sæt den på som vist på billederne.

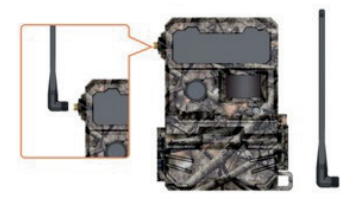

# Sæt dit kamera op

## 1. Gør APP'en klar

Download og installer APP'en på din telefon ved at scanne QR-koden nedenfor eller ved at søge efter Nordic Hunter i APP Store/Google Play.

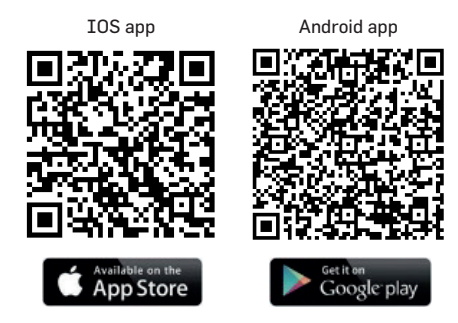

#### 2. Opret en konto og vælg en adgangskode

Bekræft den konto, der er sendt til den valgte e-mailadresse, ved at klikke på linket (tjek din spam-mappe, hvis du ikke har modtaget en bekræftelsesmail).

#### 3. Tilføj kameraet til kontoen

Før du føjer kameraet til APP'en, skal du trykke på kameraknappen til INSTALLATIONSTILSTAND, og kameraet vil automatisk gå ind i netværksscanning, hvorefter du kan gå videre til næste trin.

- Føj kameraet til kontoen ved at scanne QR-koden på indersiden af Hunter-kameraets kontrolpanel. Giv derefter dit kamera et navn.
- Klik på OK, og tænd derefter for kameraets strømafbryder for at starte testen! Hvis lysstyrken på signalstatus og kontostatus er svag, skal du teste på et sted med et bedre signal.
- Hvis du vil foretage yderligere indstillinger, kan du klikke på Indstillinger, og de nye indstillinger træder i kraft efter den næste PIR-udløsning.

NB! Vær opmærksom! Hvis du vil synkronisere de nye indstillinger i installationstilstand, skal du trykke på knappen SYNC.

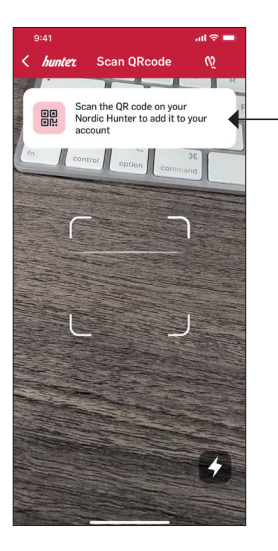

#### 4. Administrer abonnementer

Åbn Nordic Hunter, gå til Konto og administrer abonnementer, og vælg din foretrukne dataplan.

#### 5. Begynd at bruge dit kamera fra Hunters brugervenlige app

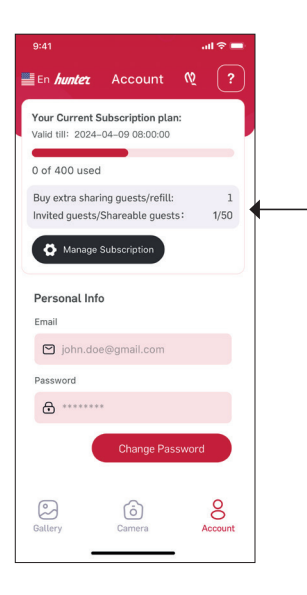

#### Dataplan

|                                   | Antal                          | Dage                           | Månads-                       |               | Års-Engangs   |                             |
|-----------------------------------|--------------------------------|--------------------------------|-------------------------------|---------------|---------------|-----------------------------|
| OBI1                              | bilder/<br>skyen <sup>1)</sup> | gemt i<br>molnet <sup>2)</sup> | Antal<br>gæster <sup>3)</sup> | pris<br>DKK4) | pris<br>DKK4) | pris<br>DKK <sup>4,5)</sup> |
| Gratis                            | 100                            | 7                              |                               |               |               |                             |
| Bronze                            | 500                            | 30                             |                               | 26            | 260           |                             |
| Sølv                              | 1 000                          | 90                             |                               | 46            | 460           |                             |
| Guld                              | 2 000                          | 365                            | 10                            | 85            | 850           |                             |
| Diamant                           | 5 000                          | 365                            | 10                            | 210           | 2 100         |                             |
| Køb extra billeder/refill (100) – |                                |                                |                               | 13            |               |                             |
| Køb extra gæste                   | r/refill (50) –                |                                |                               |               |               | 130                         |

Hunter har ret til at revidere datatjenesten og priserne med 3 måneders varsel.

- 1) Billeder er thumbnails, og en 3 sekunders video svarer til 5 thumbnails.
- 2) Antal dage, der er tilgængelige fra appen.
- 3) Antallet af delingsgæster i datatjenesten tælles pr. kamera, dvs. for Bronze kommer hvert kamera med 5 gratis delingsgæster.
- Den faste valuta for datatjenesten er SEK. Derfor varierer prisen i DKK med valutasvingninger.
- 5) Køb af ekstra delingsgæster beregnes pr. konto. Hvert kamera på kontoen, der deles med 1 ny gæst, bruger 1 delingsgæst.

# **Oplysninger om garanti**

Garantiperioden er 24 måneder, medmindre andet er angivet, fra købsdatoen. Garantiens gyldighed skal understøttes af en faktura eller kontantkvittering, som skal vise købsdatoen.

#### Bemærk! Hvis der opdages fejl i garantiperioden, bedes du kontakte din forhandler for at få hjælp.

Denne garanti dækker ikke normal slitage eller fejl, der skyldes ulykker, unormal brug, forsømt vedligeholdelse, forkert vedligeholdelse, forkert spænding eller ændringer. Garantien bortfalder, hvis fejlen skyldes brug af uoriginalt tilbehør, eller hvis indgrebet/reparationen er udført af et uautoriseret servicecenter. Hvis der ikke er nogen kvittering eller fejlbeskrivelse, er produktet ikke dækket af garantien.

# Ansvarlig bortskaffelse

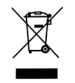

Dette symbol angiver, at dette produkt ikke må bortskaffes med almindeligt husholdningsaffald. For at forhindre skader på miljøet eller sundhedsrisici forårsaget af forkert bortskaffelse af affald. skal produktet indleveres til genbrug, så

materialet kan bortskaffes på en ansvarlig måde. Når du genbruger dit produkt, skal du tage det med til dit lokale indsamlingssted eller kontakte købsstedet. De vil sørge for, at produktet bliver bortskaffet på en miljømæssigt korrekt måde.

### Erklæring om overensstemmelse

Hermed erklærer Hunter Sales i Stockholm AB, at vildtkameraet af typen »Hunter OBI 1, 4G Trail Cloud Camera« med artikelnummer TE20210 er i overensstemmelse med direktiv 2014/53/EU. Den fulde tekst af EU-overensstemmelseserklæringen kan findes på følgende internetadresse:

https://www.hunterworld.se/wp-content/uploads/2023/08/ Declaration-of-Conformity-Hunter-OBI-1.pdf

# Producent

Vare: Hunter OBI 1 4G Trail Cloud Camera Varenummer: TE20210

Producent: Hunter Sales i Stockholm AB, Götlundagatan 3, 124 71 Bandhagen, Sverige

Udviklet i Sverige af Hunter Sales

Fremstillet i Kina

www.hunterworld.se

CE

# Mitä laatikossa on?

- 4G-antenni
- · OBI 1 -luontokamera
- Kaksi paristolokeroa (yksi AA-paristoille ja yksi ladattaville 18650-paristoille).
- Pika-aloitusopas (täydellinen käyttöopas on osoitteessa www.hunterworld.se).
- USB-kaapeli
- Kiinnityshihna
- SIM-kortti

# Laitteen esittely

#### Onnittelut HUNTER OBI 1 TRAIL CLOUD CAMERA -laitteesta!

Kamera lähettää valokuvia (pikkukuvia) tai 3 sekunnin pituisia videoita Nordic Hunter APP -sovellukseesi. Se tallentaa korkearesoluutioiset valokuvat SD-kortille ja lähettää matalaresoluutioisen kuvan tai lyhyen videon matkapuhelimeesi. Kamera voidaan aktivoida liikkeestä tai ajastimella (tunnetaan myös timelapse-toimintona). Näkymättömän IR-salaman ansiosta saat laadukkaita valokuvia ja videoita yöllä säikäyttämättä eläimiä tai herättämättä huomiota niiden lauetessa.

# Kameran yleiskuvaus

#### Kamera edestäpäin

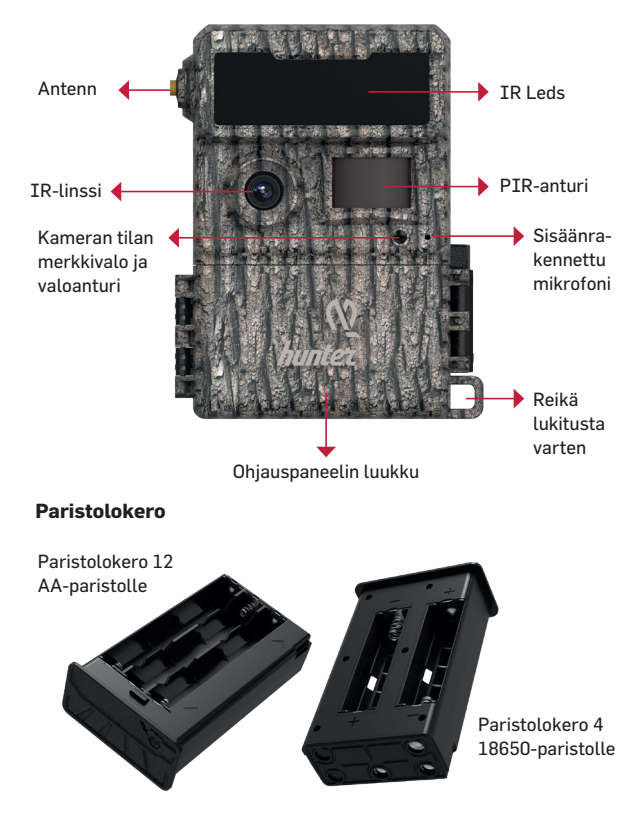

#### Kameran sisäpuoli ja pohja

- 1. SD-muotoilupainike
- 2. SD-kortin tilan merkkivalo
- 3. Akun tilan merkkivalo
- 4. Signaalin tilan merkkivalo
- 5. Tilin tilan merkkivalo
- 6. NFC-antenni
- 7. SIM-korttipaikka

- 8. Virtakytkin
- 9. SYNC-painike
- 10. SD-korttipaikka
- 11. Nollauspainike
- 12. Paristolokeron poistopainike
- 13. C-tyypin portti
- 14. Akkulokero
- 15. DC-tulo

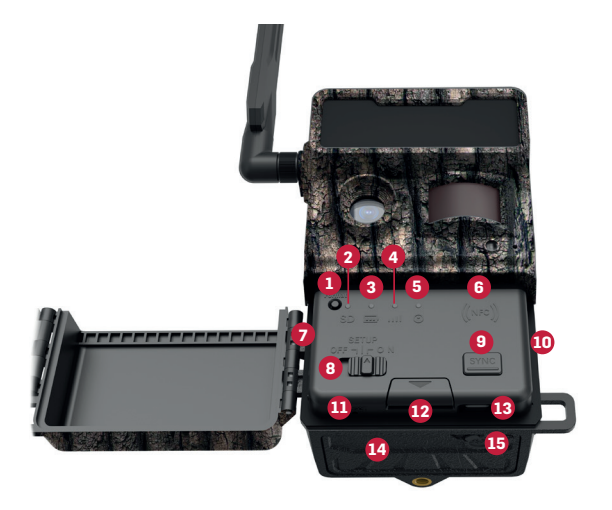

# Kameran saattaminen valmiiksi

### 1. Aseta paristot paikoilleen

Avaa kameran paristolokero painamalla paristolokeron poistopainiketta ja aseta paristot siten, että (+) ja (-) navat ovat paristolokerossa merkittyyn suuntaan. Aseta sitten paristokotelo takaisin paristolokeroon nuolet ylöspäin. Varmista, että akut ovat täysin ladattuja. Paristolokeroita on kaksi; yksi 4 ladattavalle 18650-paristolle ja yksi 12 AA-paristolle.

# 2. Aseta SD-kortti paikalleen

Aseta SD-kortti SD-korttipaikkaan siten, että metalliset koskettimet osoittavat alaspäin.

Huom! Tämä kamera tukee 8-32 Gt:n SD-korttia, ja SD-kortit eivät sisälly toimitukseen, vaan ne myydään erikseen.

# 3. SIM-kortti

SIM-kortti on esiasennettu ja lukittu kameraan.

Jos SIM-korttia ei ole asennettu tai se on poistettu kamerasta – aseta SIM-kortti SIM-korttipaikkaan siten, että metallikoskettimet ovat alaspäin.

Huom! Varmista, että kamera on kytketty pois päältä ennen SIM-kortin asettan

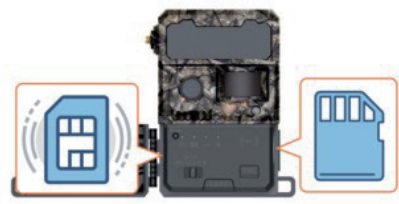

#### 4. Asenna antenni

Kameran mukana ei toimiteta antennia asennettuna. Kiinnitä se kuvien osoittamalla tavalla.

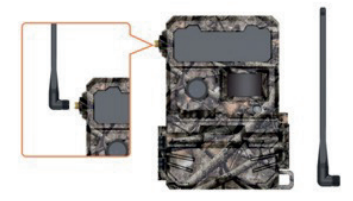

# Kameran asettaminen käyttöön

#### 1. Valmistele APP

Lataa ja asenna APP puhelimeesi skannaamalla alla oleva QR-koodi tai etsimällä Nordic Hunter APP Storesta/Google Playsta.

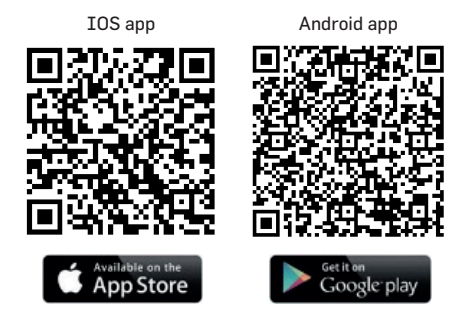

#### 2. Luo tili ja valitse salasana

Vahvista valittuun sähköpostiosoitteeseen lähetetty tili klikkaamalla linkkiä (tarkista roskapostisi, jos et ole saanut vahvistussähköpostia).

#### 3. Lisää kamera tiliin

Ennen kuin lisäät kameran APP:iin, paina kameran painiketta INSTALLA-TION MODE -tilaan, jolloin kamera siirtyy automaattisesti verkon skannaukseen ja voit siirtyä seuraavaan vaiheeseen.

- Lisää kamera tiliin skannaamalla Hunter-kameran ohjauspaneelin kannen sisäpuolella oleva QR-koodi. Anna sitten nimi kameralle.
- Napsauta OK ja kytke sitten kameran virtapainike päälle aloittaaksesi testin!

Huom! Jos signaalin tilan ja tilin tilan kirkkaus on heikko, testaa sitten paikassa, jossa on parempi signaali.

 Jos haluat tehdä lisäasetuksia, voit napsauttaa Asetukset ja uudet asetukset tulevat voimaan seuraavan PIR-laukaisun jälkeen.

Huom! Jos haluat synkronoida uudet asetukset asennustilassa, paina SYNC-painiketta.

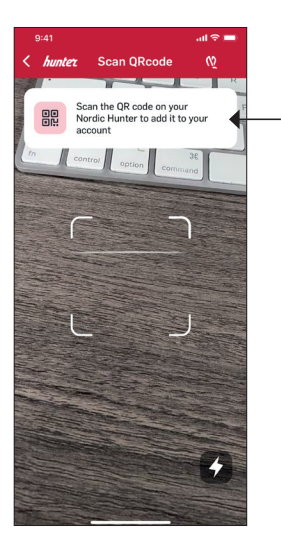

#### 4. Hallitse tilauksia

Avaa Nordic Hunter ja siirry kohtaan Tili ja Hallitse tilauksia ja valitse haluamasi datapaketti.

#### 5. Aloita kameran käyttö Hunterin käyttäjäystävällisestä sovelluksesta.

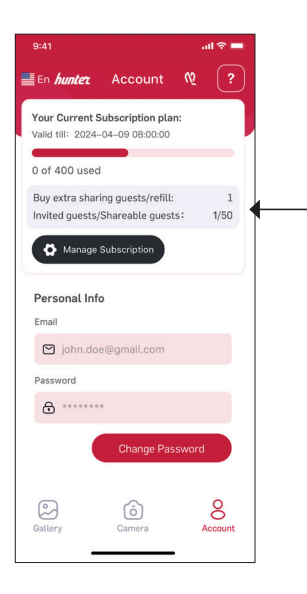

## Data suunnitelma

| 0BI1                                    | Kuvien<br>määrä/<br>kk <sup>1)</sup> | Pilveen<br>tallennetut<br>päivät <sup>2)</sup> | Vieraiden<br>lukumäärä <sup>3)</sup> | Hinta/<br>kk<br>SEK <sup>4)</sup> | Hinta/<br>vuosi<br>SEK4) | Kerta-<br>maksu<br>SEK <sup>4,5)</sup> |
|-----------------------------------------|--------------------------------------|------------------------------------------------|--------------------------------------|-----------------------------------|--------------------------|----------------------------------------|
| Vapaa                                   | 100                                  |                                                | 1                                    |                                   |                          |                                        |
| Pronssi                                 | 500                                  | 30                                             |                                      | 39                                | 390                      |                                        |
| Нореа                                   | 1 000                                | 90                                             |                                      | 69                                | 690                      |                                        |
| Kulta                                   | 2 000                                | 365                                            | 10                                   | 129                               | 1 290                    |                                        |
| Timantti                                | 5 000                                | 365                                            | 10                                   | 319                               | 3 190                    |                                        |
| Osta lisää kuvia/<br>täyttöjä (100)     |                                      |                                                |                                      | 19                                |                          |                                        |
| Osta ylimääräiner<br>vieras divisioonat | י<br>(50) –                          | _                                              | _                                    | _                                 | _                        | 199                                    |

Hunterilla on oikeus tarkistaa datapalvelua ja hintoja 3 kuukauden irtisanomisajalla.

- 1) Kuvat ovat pikkukuvia ja 3 sekunnin video vastaa 5 pikkukuvaa.
- 2) Sovelluksesta saatavilla olevien päivien määrä.
- Datapalvelun jakovieraiden määrä lasketaan kamerakohtaisesti, eli Pronssia varten jokaiseen kameraan kuuluu 5 ilmaista jakovierasta.
- Datapalvelun kiinteä valuutta on SEK. Sen vuoksi euromääräinen hinta vaihtelee valuuttakurssivaihtelujen mukaan.
- 5) Osta ylimääräisiä jakovieraita lasketaan tilikohtaisesti. Jokainen tilillä oleva kamera, joka on jaettu 1 uuden vieraan kanssa, käyttää 1 jakovierasta.

# Takuutiedot

Takuu on 24 kuukautta, ellei toisin mainita, ostopäivästä. Takuun voimassaolo on todistettava laskulla tai käteiskuitilla, josta käy ilmi ostopäivämäärä.

#### Huom! Jos takuuaikana havaitaan vikoja, ota yhteys jälleenmyyjään.

Tämä takuu ei kata normaalia kulumista tai vikoja, jotka johtuvat onnettomuuksista, epätavallisesta käytöstä, huollon laiminlyönnistä, epäasianmukaisesta huollosta, väärästä jännitteestä tai muutoksista. Takuu raukeaa, jos vika johtuu muiden kuin alkuperäisten lisävarusteiden käytöstä tai jos toimenpiteen/korjauksen suorittaa valtuuttamaton huoltokeskus. Jos kassakuitti tai vikakuvaus puuttuu, tuote ei kuulu takuun piiriin.

# Vastuullinen jätehuolto

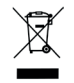

Tämä symboli osoittaa, että tätä tuotetta ei saa hävittää tavallisen kotitalousjätteen mukana. Vääränlaisesta hävittämisestä aiheutuvien ympäristövahinkojen tai terveysriskien välttämiseksi tuote on toimitettava kierrätykseen, jotta

materiaali voidaan hävittää vastuullisesti. Kun kierrätät tuotteen, vie se paikalliseen keräyspisteeseen tai ota yhteyttä ostopaikkaan. He varmistavat, että tuote hävitetään ympäristön kannalta oikealla tavalla.

# Vaatimustenmukaisuusvakuutus

Hunter Sales i Stockholm AB vakuuttaa täten, että "Hunter OBI 1, 4G Trail Cloud Camera" -tyyppinen luontokamera, tuotenumero TE20210, on direktiivin 2014/53/EU mukainen.EU:n vaatimustenmukaisuusvakuutuksen koko teksti löytyy seuraavasta Internet-osoitteesta:

https://www.hunterworld.se/wp-content/uploads/2023/08/ Declaration-of-Conformity-Hunter-OBI-1.pdf.

# Valmistaja

Artikkeli: Hunter OBI 1 4G Trail Cloud -kamera.

Tuotenumero: TE20210

Valmistaja: Hunter Sales i Stockholm AB, Götlundagatan 3, 124 71 Bandhagen, Ruotsi.

Hunter Salesin Ruotsissa kehittämä

Valmistettu Kiinassa

www.hunterworld.se

CE

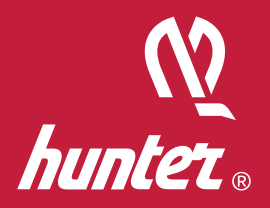

# www.hunterworld.se